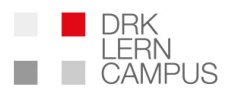

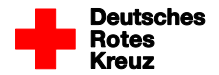

# **INFOSCHREIBEN 6**

# Datenschutzschulung

05. Oktober 2018

An die Level-3-Nutzer

Sehr geehrte Damen und Herren,

seit dem letzten Rundschreiben haben wir einige funktionelle und inhaltliche Ergänzungen an der Online-Schulung zum Datenschutz vorgenommen. Inhaltlich haben wir die Videos für besondere Zielgruppen um den Beitrag "Datenschutz bei der Arbeit mit Kindern" ergänzt.

In diesem Rundschreiben informieren wir Sie über die Funktion des Statistikabrufes für die Kreisverbände Ihres Landesverbands sowie über die Möglichkeit, Untertitel in der Schulung anzuzeigen.

Dies ist das sechste Infoschreiben zum Stand des Projekts.

Die ersten fünf Infoschreiben können Sie über die folgenden Links herunterladen:

https://www.drk-lerncampus.de/wp-content/uploads/2018/04/Infoschreiben-1-Datenschutzschulung.pdf

https://www.drk-lerncampus.de/wp-content/uploads/2018/05/Infoschreiben-2-Datenschutzschulung.pdf

https://www.drk-lerncampus.de/wp-content/uploads/2018/05/Infoschreiben-3-Datenschutzschulung.pdf

https://www.drk-lerncampus.de/wp-content/uploads/2018/05/Infoschreiben-4-Datenschutzschulung.pdf

https://www.drk-lerncampus.de/wp-content/uploads/2018/06/Infoschreiben-5-Datenschutzschulung.pdf

Alle Rundschreiben sind ausdrücklich zur Weitergabe und Verbreitung der Informationen an die mit dem Thema Datenschutz betrauten Personen der Gliederungen in Ihrem Landesverband bestimmt.

Wenn in dem Rundschreiben von Landesverbänden die Rede ist, sind selbstverständlich auch alle anderen Gemeinschaften des DRK angesprochen, in denen die Datenschutz-Schulung angeboten wird.

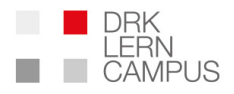

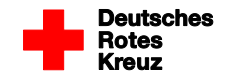

## Statistikfunktion

Mit der neu eingeführten Statistikfunktion erhalten alle Nutzer, die in Ihren Landesverbänden die entsprechende Berechtigung haben (Level-3-Nutzer) die Möglichkeit, jederzeit aktuelle Daten über die Nutzung der von Ihnen administrierten Online-Kurse aufzurufen.

| Deutsches<br>Rotes<br>Kreuz                                    | DRK<br>LERN WEBCODE                           | ∢ GO!                       |
|----------------------------------------------------------------|-----------------------------------------------|-----------------------------|
| LEVEL DREI                                                     | 30<br>29<br>28<br>27<br>25<br>25<br>24<br>23  | 3<br>begornene              |
| Deutsches Rotes Kreuz<br>DRK Landesschule<br>Beden-Würtlemberg | <b>0</b> /30h                                 | Onlinekurse                 |
| VERWALTEN                                                      | 13<br>12<br>11<br>10<br>9<br>8<br>7<br>6<br>5 |                             |
| Onlinekurse zusammenstellen                                    |                                               | eingereichte<br>Zertifikate |
| ©≜<br>Jahresbericht erstellen                                  | Base Online Derivative Videotutorial          | eRef eRef                   |

Sie finden die Funktion in dem Verwalten-Block unter "Jahresbericht erstellen".

#### Hinweise zur Anwendung:

Um die aktuelle Statistik abzurufen, steht Ihnen unter "Jahresbericht erstellen" folgendes Formular zur Verfügung:

| Rotes<br>Kreuz |                            | RN<br>MPUS                                                                            | WEBCODE ·····>   | € GO! |      | B LOGOUT |
|----------------|----------------------------|---------------------------------------------------------------------------------------|------------------|-------|------|----------|
|                | JAHRESBERIC                | HT ERSTELLEN                                                                          |                  |       |      | ×        |
|                | FÜR LANDESVERBAND BADEN_   | WUERTTEMBERG                                                                          |                  |       |      |          |
|                | EMPFÄNGER-ADRESSE          | DRK-Landesverband Baden<br>Margot Musterfrau<br>Musterweg 1<br>12345 <u>Guttstart</u> | -Württemberg     |       | F.   |          |
|                | JAHR                       | 2018                                                                                  |                  |       | \$   |          |
|                | FÜR LV-ÜBERSICHT KEINEN KV | AUSWÄHLEN!                                                                            |                  |       |      |          |
|                | KREISVERBÄNDE              | HTEN FORTBILDUNGSLEIST                                                                | rung einbeziehen |       |      |          |
|                |                            |                                                                                       |                  |       | CKEN |          |

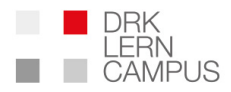

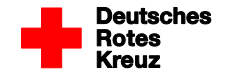

Bei Bedarf können Sie Ihre Verbanddaten als Empfänger-Adresse eintragen.

Darunter wählen Sie das Jahr aus, für das Sie eine Statistik erzeugen möchten. Im laufenden Jahr stellt die Statistik alle Fortbildungsdaten ab dem 01. Januar, 0:00 Uhr bis zum Zeitpunkt Ihres Abrufes dar.

Die Einstellungen für den Abruf der Statistik nehmen Sie im Feld "Kreisverbände" vor.

#### Welche Informationen können mit der Statistikfunktion aufgerufen werden?

1. Gesamtüberblick Landesverband ohne gesonderten Nachweis über unterschiedliche Kursarten

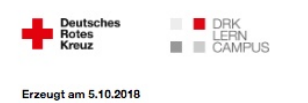

#### QM-Report 2018 LANDESVERBAND BADEN\_WUERTTEMBERG

DRK-Landesverband Baden-Württemberg Margot Musterfrau Musterweg 1 12345 Guttstart

Gesamtauswertung -

| Nutzerinnen und Nutzer      |      | Kurse                      |       | Zertifikate                 |      |
|-----------------------------|------|----------------------------|-------|-----------------------------|------|
| registrierte<br>NutzerInnen | 7669 | begonnene Online-<br>Kurse | 23452 | eingereichte<br>Zertifikate | 2556 |
|                             |      | davon abgeschlossen        | 13991 | davon bearbeitet            | 2447 |
|                             |      | davon mit Zeitwertung      | 10775 | unbearbeitet                | 109  |

Forbildungszeit und Teilnahmeverhalten

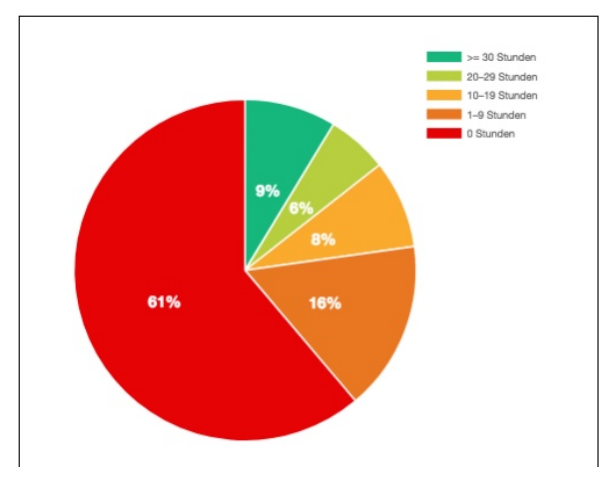

### Filtereinstellungen:

Um diese Darstellung für Ihren Landesverband aufzurufen, lassen Sie die Zeile "Kreisverband" leer, setzen KEIN Häkchen in "Einzelübersicht zur erbrachten Fortbildungsleistung einbeziehen" und klicken auf "abschicken".

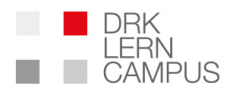

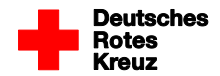

#### 2. Gesamtüberblick Landesverband mit gesondertem Nachweis über unterschiedliche Kursarten

QM-Report 2018 LANDESVERBAND BADEN\_WUERTTEMBERG

| DRK-Landesverband Bader | Württemberg |
|-------------------------|-------------|
| Margot Musterfrau       |             |
| Musterweg 1             |             |
| 12345 Guttstart         |             |

Gesamtauswertung -

| Nutzerinnen und P           | lutzer | Kurse                      |       | Zertifikate                 |      |
|-----------------------------|--------|----------------------------|-------|-----------------------------|------|
| registrierte<br>Nutzerinnen | 7669   | begonnene Online-<br>Kurse | 23452 | eingereichte<br>Zertifikate | 2556 |
|                             | -      | davon abgeschlossen        | 13992 | davon bearbeitet            | 2447 |
|                             |        | davon mit Zeitwertung      | 10775 | unbearbeitet                | 109  |

Forbildungszeit und Teilnahmeverhalten\_

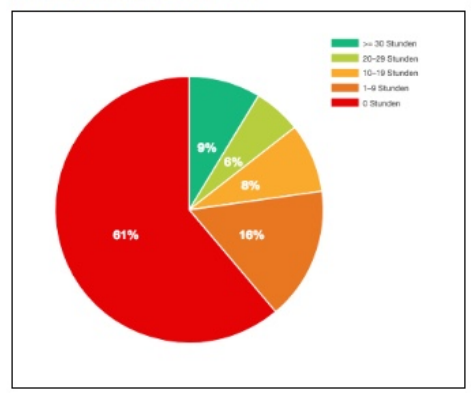

#### Übersicht zur Kursbelegung -

| Kura                                                       | Teilnehmer | Begonnen | Abgeschiossen |
|------------------------------------------------------------|------------|----------|---------------|
| Revision: Einsatzfahrten durchführen 518                   | з          | 3        | û             |
| Das erste Fahrzeug an der Einsatzstelle 358                | 583        | 158      | 425           |
| Sicher kommunizieren im Stress 351                         | 531        | 271      | 260           |
| Ensatznachbesprechung und Hilfeangebote 342                | 340        | 72       | 268           |
| Leitstelle bei Großschadensereignissen 340                 | 255        | 103      | 152           |
| Starke Blutungen managen 337                               | 403        | 75       | 418           |
| Vorsichtungsalgorithmus anwenden 324                       | 317        | 58       | 259           |
| Grundlagen zum Vorgehen bei<br>Großschadensereignissen 317 | 537        | 129      | 408           |
| Schulung zum Datersichutz 457 OZ                           | 2932       | 297      | 2635          |
| HGA Ensatz 446 OZ                                          | 7          | 3        | 4             |
| HGA erweiterte EH 448 OZ                                   | 8          | 3        | 5             |
| HGA Technik und Sicherheit 447 OZ                          | 7          | 6        | ,             |
| HGA Betreuung 442 OZ                                       | 161        | 150      | 2             |

### Filtereinstellungen:

Um diese Darstellung für Ihren Landesverband aufzurufen, lassen Sie die Zeile "Kreisverband" leer, setzen das Häkchen in "Einzelübersicht zur erbrachten Fortbildungsleistung einbeziehen" und klicken auf "abschicken".

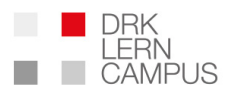

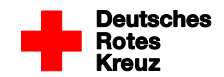

3. Überblick für einen bestimmten Kreisverband

| Kreuz III CA               | mpus LJ                                                                                           |   |
|----------------------------|---------------------------------------------------------------------------------------------------|---|
| JAHRESBERIC                | HT ERSTELLEN                                                                                      | × |
|                            |                                                                                                   |   |
| FÜR LANDESVERBAND BADEN.   | WUERTTEMBERG                                                                                      |   |
| EMPFÄNGER-ADRESSE          | DRK-Landesverband Baden-Württemberg<br>Margot Musterfrau<br>Musterweg 1<br>12345 <u>Guttetart</u> |   |
| JAHR                       | 2018                                                                                              | • |
| FÜR LV-ÜBERSICHT KEINEN KV | AUSWÄHLEN!                                                                                        |   |
| KREISVERBÄNDE              | (×Stuttgart)                                                                                      | 4 |
| EINZELÜBERSICHT ZUR ERBRAC | HTEN FORTBILDUNGSLEISTUNG EINBEZIEHEN                                                             |   |
|                            | ABBRECHEN ABSCHICKEN                                                                              |   |

Wenn Sie einen oder mehrere Kreisverbände im Detail ansehen möchten, wählen Sie die entsprechende Auswahl in dem Suchfeld aus.

#### Hinweis:

Es werden nur die Fortbildungszahlen und Kursarten aufgeführt. Personenbezogene Daten der Teilnehmerinnen und Teilnehmer werden nicht angezeigt.

4. Überblick für alle Kreisverbände in Ihrem Landesverband

Wenn Sie einen Auszug über alle Kreisverbände in Ihrem landesverband erstellen möchten klicken Sie im Suchfeld "Kreisverbände" auf "Alle Kreisverbände".

*Hinweis:* Der so gefilterte Abruf führt meist zu einer sehr umfangreichen, langen Liste!

#### Verwaltungsfunktion in den Kreisverbänden

Auch auf Ebene der Kreisverbände bieten wir ein umfangreiches Paket mit Statistikfunktionen und Möglichkeiten zur Verwaltung von Fortbildungsleistungen der Mitarbeitenden an. Unter anderem besteht die Möglichkeit, dass die Fortbildungen der Mitarbeitenden der einzelnen Sparten in den Kreisverbänden durch verantwortliche Personen über den DRK-Lerncampus eingesehen und administriert werden können.

Gerne stellen wir Ihnen zu Statistikfunktionen für die Kreisverbände weitere Informationen zur Verfügung oder informieren in einem persönlichen Gespräch über verschiedene Möglichkeiten.

Wir freuen uns, wenn Sie uns kontaktieren: service@drk-lerncampus.de

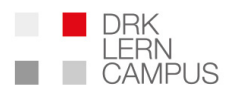

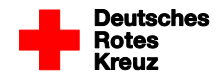

# Untertitel

Um auch Personen mit eingeschränkter Hörfunktion Zugang zu unserer Datenschutz-Schulung zu ermöglichen, bieten wir in den allgemeinen Videomodulen Untertitel an.

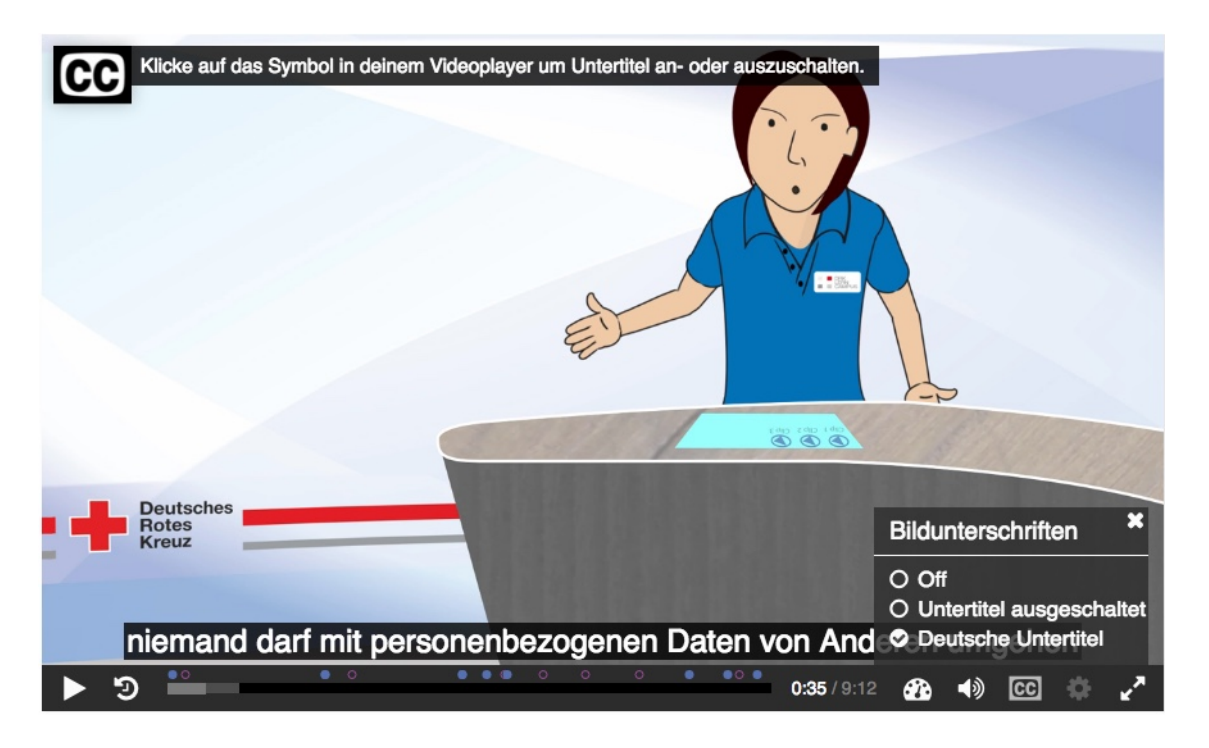

Die Untertitel sind standardmäßig ausgeschaltet und können bei Bedarf aktiviert werden.

## Verteiler für künftige Rundschreiben

In Zukunft werden wir Sie als Level-3-Nutzer regelmäßig durch Rundschreiben informieren. Dies werden wir nicht mehr über Rundmails machen sondern direkt aus dem Nachrichtensystem des DRK-Lerncampus. Voraussetzung dafür ist, dass Sie als Level-3-Nutzer im DRK-Lerncampus registriert sind.

Wenn Sie die Nachrichten nicht mehr erhalten möchten, können Sie sich aus dem Verteiler austragen.